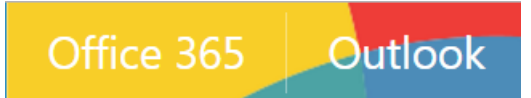

## Office 365 Outlook -- Email features for Outlook Web App (OWA)

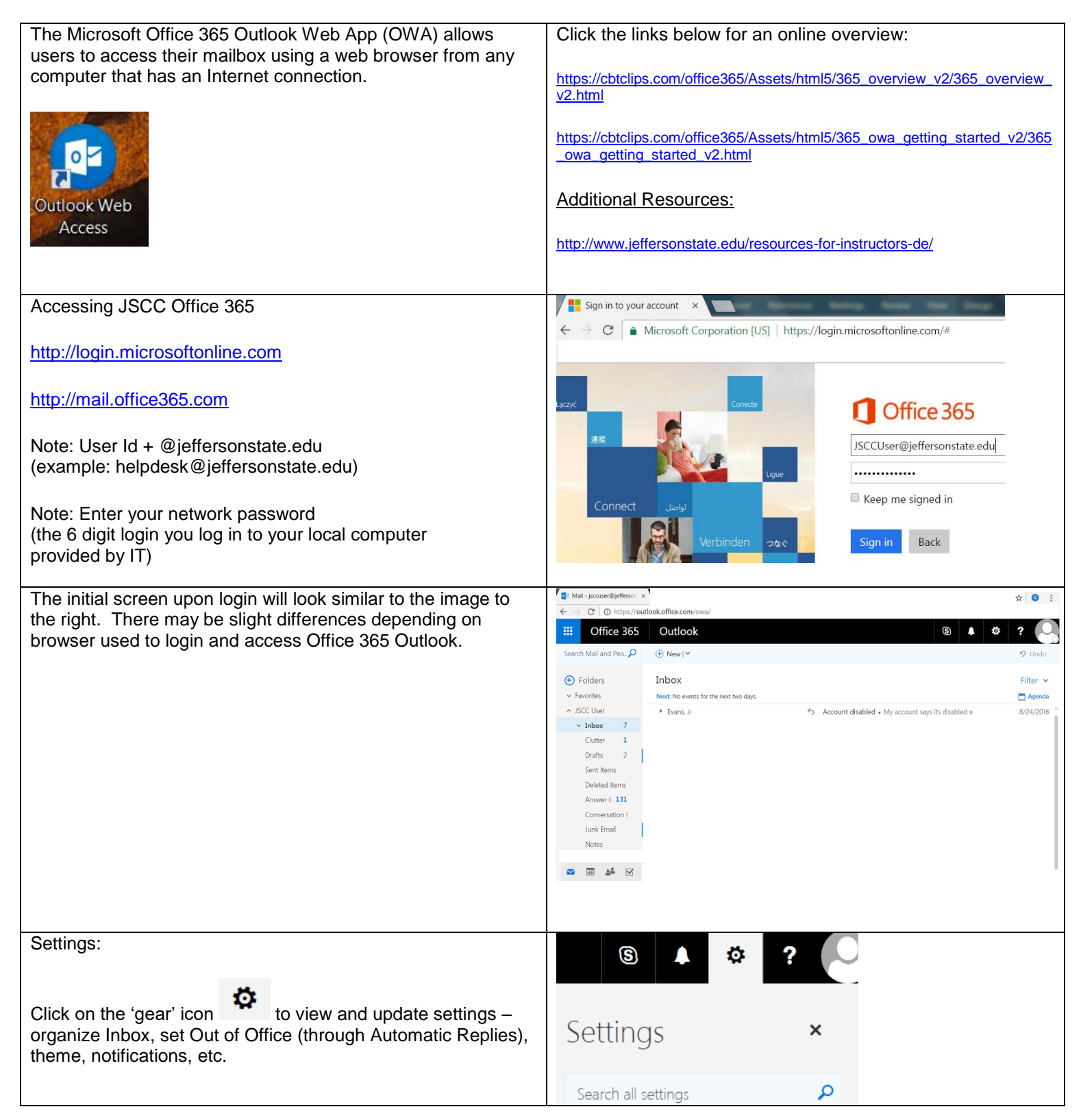

| Display Settings:                                                                                                   | ✓ OK X Cancel                                                                                                    |
|----------------------------------------------------------------------------------------------------|----------------------------------------------------------------------------------------------------|
| Select option for email display (Reading Pane) and select 'Ok.'                                                     | Display settings                                                                                                    |
|                                                                                                    | Reading pane Message list Conversations Choose where the reading pane should appear.                                                                                                    |
|                                                                                                    | Show reading pane on the right                                                                                                    |
|                                                                                                    | Show reading pane at bottom                                                                                                    |
|                                                                                                    |                                                                                                    |
|                                                                                                    | Apply to all folders (If this box isn't selected, the display settings you choose will only apply to the email folder that's currently active.)                                                                                                    |
|                                                                                                    | Choose what happens when you move or delete an item.                                                                                                    |
|                                                                                                    | Open the previous item                                                                                                    |
|                                                                                                    | Open the next item                                                                                                    |
|                                                                                                    | Keturn to the view                                                                                                    |
|                                                                                                    | Choose what happens when you sign in.                                                                                                    |
| Automatic Replies:                                                                                                  | Automatic replies                                                                                                    |
| For 'Out of the Office', vacation messages, etc., use the Automatic replies options under Settings.                 | Create automatic reply (Out of Office) messages here. You can set your reply to start at a specific time, or set it to continue until you turn it off.                                                                                                    |
|                                                                                                    | Don't send automatic replies     Send automatic replies                                                                                                    |
| Select the 'send automatic replies' option and complete                                                             | Send replies only during this time period                                                                                                    |
|                                                                                                    | Start time Mon 3/27/2017 👻 10:00 AM 👻                                                                                                    |
| Check the 'send automatic reply messages to senders outside<br>my organization' box and include an Away message.    | End time       Fri 3/31/2017       10:00 AM         Block my calendar for this period                                                                                                    |
| Note: Make sure to include message in BOTH text boxes under 'inside my organization' and 'outside my organization.' | Automatically decline new invitations for events that occur during this period     Decline and cancel my meetings during this period                                                                                                    |
|                                                                                                    | Sand a ranky appents apply and ringida my arganization with the following massage                                                                                                    |
|                                                                                                    | Send a reply once to each sender inside my organization with the following message.                                                                                                    |
|                                                                                                    | $B I \underline{0} A A \underline{2} A := := := := := := := := := := := := := $                                                                                                    |
|                                                                                                    | I am currently out of the office. For immediate assistance please contact the Office Manager at                                                                                                    |
|                                                                                                    | Send automatic reply messages to senders outside my organization                                                                                                    |
|                                                                                                    | Send replies only to senders in my Contact list                                                                                                    |
|                                                                                                    | <ul> <li>Send automatic replies to all external senders</li> </ul>                                                                                                    |
|                                                                                                    | Send a reply once to each sender outside my organization with the following message:                                                                                                    |
|                                                                                                    | $B  \underline{U}  A_{A}  \underline{A}  \underline{A}  \underline{A}  \underline{A}  \underline{B}  \underline{H}  \underline{H}  \mathsf$ |
|                                                                                                    | I am currently out of the office. For immediate assistance please contact the Office Manager at                                                                                                    |
|                                                                                                    |                                                                                                    |

| Notifications:                                                                                                    | Notifications                                                                                                    |  |  |
|----------------------------------------------------------------------------------------------------|----------------------------------------------------------------------------------------------------|--|--|
| Select the boxes you want as active.                                                                                  | Decide which notifications you need.                                                                                                    |  |  |
| Any 'alerts' will be shown on the top menu bar.                                                                       | <ul> <li>Reminders</li> <li>Reminder sound</li> <li>New mail</li> <li>New mail sound</li> </ul>                                                                                                    |  |  |
|                                                                                                    | 📌 🌣 ? JSCC User 🤮                                                                                                    |  |  |
| Your app settings:                                                                                                    | Your app settings                                                                                                    |  |  |
| Select the 'Office 365' link to view additional settings such as your 'Start Page' and 'Personal information.'        | Office 365<br>Mail<br>Calendar<br>People<br>Yammer                                                                                                    |  |  |
|                                                                                                    | Image: Office 365   My account   Image: Image: Amage: Amage: |  |  |
|                                                                                                    | Settings     My account     Evolving for Security & Privacy settings? They've moved up a bit. Show me                                                                                                    |  |  |
|                                                                                                    | Subscriptions Theme Choose your favorite theme. Primary Primary                                                                                                    |  |  |
|                                                                                                    | App permissions     Start page            ▲ Install status      Set your start page            ▲ Sate of the status      Set your start page                                                                                                    |  |  |
| Your app settings:                                                                                                    | Your app settings                                                                                                    |  |  |
| Select the 'Mail' link to edit Mail options such as 'Clutter',<br>'Rules', 'Message Options', 'Email Signature', etc. | Office 365<br>Mail<br>Calendar<br>People<br>Yammer                                                                                                    |  |  |
|                                                                                                    |                                                                                                    |  |  |

|                                                                                                    | Shortcuts                                                                                                    | Mail options                                                                                                    |
|----------------------------------------------------------------------------------------------------|----------------------------------------------------------------------------------------------------|----------------------------------------------------------------------------------------------------|
|                                                                                                    | ▶ General                                                                                                    |                                                                                                    |
|                                                                                                    | Automatic processing                                                                                                    | In this section, you can change your email account settings. Email options are                                                                                                    |
|                                                                                                    | Automatic replies                                                                                                    | organized into the following categories:                                                                                                    |
|                                                                                                    | Clutter                                                                                                    | Automatic processing — Control how incoming and outgoing email is                                                                                                    |
|                                                                                                    | Undo send                                                                                                    | handled.                                                                                                    |
|                                                                                                    | Inbox and sweep rules                                                                                                    | Accounts — Choose how email will flow in and out of your accounts.                                                                                                    |
|                                                                                                    | Junk email reporting                                                                                                    | Layout — Customize the look of your inbox and email messages.                                                                                                    |
|                                                                                                    | Mark as read                                                                                                    |                                                                                                    |
|                                                                                                    | Message options                                                                                                    |                                                                                                    |
|                                                                                                    | Read receipts                                                                                                    |                                                                                                    |
|                                                                                                    | Retention policies                                                                                                    |                                                                                                    |
|                                                                                                    | <ul> <li>Accounts</li> </ul>                                                                                                    |                                                                                                    |
|                                                                                                    | Block or allow                                                                                                    |                                                                                                    |
|                                                                                                    | Connected accounts                                                                                                    |                                                                                                    |
|                                                                                                    | Forwarding                                                                                                    |                                                                                                    |
|                                                                                                    | POP and IMAP                                                                                                    |                                                                                                    |
|                                                                                                    | <ul> <li>Attachment options</li> </ul>                                                                                                    |                                                                                                    |
|                                                                                                    | Attachment preferences                                                                                                    |                                                                                                    |
|                                                                                                    | A l avout                                                                                                    |                                                                                                    |
|                                                                                                    | Conversations                                                                                                    |                                                                                                    |
|                                                                                                    | Email signature                                                                                                    |                                                                                                    |
|                                                                                                    | Link preview                                                                                                    | ¥                                                                                                    |
| Your app settings:                                                                                                   | Your app settings                                                                                                    |                                                                                                    |
|                                                                                                    | or acc                                                                                                    |                                                                                                    |
| Calast the 'Calander' link to adit Mail antiana such as                                                              | Office 365                                                                                                    |                                                                                                    |
| Select the Calendar link to edit Mail options such as                                                                | Mail                                                                                                    |                                                                                                    |
| appearance, notifications, etc.                                                                                      | Calendar                                                                                                    |                                                                                                    |
|                                                                                                    | People                                                                                                    |                                                                                                    |
|                                                                                                    | Variation                                                                                                    |                                                                                                    |
|                                                                                                    | rammer                                                                                                    |                                                                                                    |
|                                                                                                    |                                                                                                    |                                                                                                    |
|                                                                                                    | (C) Options                                                                                                    |                                                                                                    |
|                                                                                                    | Options                                                                                                    |                                                                                                    |
|                                                                                                    | Charteute                                                                                                    |                                                                                                    |
|                                                                                                    | Shortcuts                                                                                                    | Calendar options                                                                                                    |
|                                                                                                    | ► General                                                                                                    | Calendar options                                                                                                    |
|                                                                                                    | General     Mail                                                                                                    | Calendar options                                                                                                    |
|                                                                                                    | General     Mail     Calendar     A Personalization                                                                                                    | Calendar options In this section, you can change settings for the following Calendar options:                                                                                                    |
|                                                                                                    | General     Mail     Calendar     Personalization     Calendar appearance                                                                                                    | Calendar options In this section, you can change settings for the following Calendar options:  • Automatic processing — Control how invitations, responses, and notifications are bandled                                                                                                    |
|                                                                                                    | General     Mail     Calendar     Personalization     Calendar appearance     Weather                                                                                                    | Calendar options In this section, you can change settings for the following Calendar options:  Automatic processing — Control how invitations, responses, and notifications are handled.  Events from email — Automatically add events to your calendar from email                                                                                                    |
|                                                                                                    | General     Mail     Calendar     Personalization     Calendar appearance     Weather     Automatic processing                                                                                                    | Calendar options In this section, you can change settings for the following Calendar options: Automatic processing — Control how invitations, responses, and notifications are handled. Events from email — Automatically add events to your calendar from email. Bitteday calendar — Add a calendar for keeping tack of people's hittedays.                                                                                                    |
|                                                                                                    | <ul> <li>&gt; General</li> <li>&gt; Mail</li> <li>Calendar</li> <li>Personalization<br/>Calendar appearance<br/>Weather     <li>Automatic processing<br/>Events from email     </li> </li></ul>                                                                                                    | <ul> <li>Calendar options</li> <li>In this section, you can change settings for the following Calendar options: <ul> <li>Automatic processing — Control how invitations, responses, and notifications are handled.</li> <li>Events from email — Automatically add events to your calendar from email.</li> <li>Birthday calendar — Add a calendar for keeping track of people's birthdays.</li> </ul></li></ul>                                                                                                    |
|                                                                                                    | <ul> <li>General</li> <li>Mail</li> <li>Calendar</li> <li>Personalization<br/>Calendar appearance<br/>Weather</li> <li>Automatic processing<br/>Events from email<br/>Invitations</li> </ul>                                                                                                    | Calendar options In this section, you can change settings for the following Calendar options: Automatic processing — Control how invitations, responses, and notifications are handled. Events from email — Automatically add events to your calendar from email. Birthday calendar — Add a calendar for keeping track of people's birthdays. Calendar appearance — Customize the look of your calendar.                                                                                                    |
|                                                                                                    | <ul> <li>Shortcuts</li> <li>General</li> <li>Mail</li> <li>Calendar</li> <li>Personalization</li> <li>Calendar appearance</li> <li>Weather</li> <li>Automatic processing</li> <li>Events from email</li> <li>Invitations</li> <li>Notifications</li> </ul>                                                                                                    | <ul> <li>Calendar options</li> <li>In this section, you can change settings for the following Calendar options: <ul> <li>Automatic processing — Control how invitations, responses, and notifications are handled.</li> <li>Events from email — Automatically add events to your calendar from email.</li> <li>Birthday calendar — Add a calendar for keeping track of people's birthdays.</li> <li>Calendar appearance — Customize the look of your calendar.</li> <li>Text message notifications — Send notifications about calendar events to your ophone as text messages. Not supported in some countries)</li> </ul> </li> </ul>                                                                                                    |
|                                                                                                    | <ul> <li>Shortcuts</li> <li>General</li> <li>Mail</li> <li>Calendar</li> <li>Personalization</li> <li>Calendar appearance</li> <li>Weather</li> <li>Automatic processing</li> <li>Events from email</li> <li>Invitations</li> <li>Notifications</li> <li>Reminders</li> </ul>                                                                                                    | <ul> <li>Calendar options</li> <li>In this section, you can change settings for the following Calendar options: <ul> <li>Automatic processing — Control how invitations, responses, and notifications are handled.</li> <li>Events from email — Automatically add events to your calendar from email.</li> <li>Birthday calendar — Add a calendar for keeping track of people's birthdays.</li> <li>Calendar appearance — Customize the look of your calendar.</li> <li>Text message notifications — Send notifications about calendar events to your phone as text messages. (Not supported in some countries)</li> <li>Calendar publishing — You can publish a calendar. Use an HTML link if you want</li> </ul> </li> </ul>                                                                                                    |
|                                                                                                    | <ul> <li>Shortcuts</li> <li>General</li> <li>Mail</li> <li>Calendar</li> <li>Personalization</li> <li>Calendar appearance</li> <li>Weather</li> <li>Automatic processing</li> <li>Events from email</li> <li>Invitations</li> <li>Notifications</li> <li>Reminders</li> <li>Text message notifications</li> <li>Short calendar</li> </ul>                                                                                                    | <ul> <li>Calendar options</li> <li>In this section, you can change settings for the following Calendar options: <ul> <li>Automatic processing — Control how invitations, responses, and notifications are handled.</li> <li>Events from email — Automatically add events to your calendar from email.</li> <li>Birthday calendar — Add a calendar for keeping track of people's birthdays.</li> <li>Calendar appearance — Customize the look of your calendar.</li> <li>Text message notifications — Send notifications about calendar events to your phone as text messages. (Not supported in some countries)</li> <li>Calendar publishing — You can publish a calendar. Use an HTML link if you want recipients to view the calendar in a browser or an ICS link if you want them to</li> </ul> </li> </ul>                                                                                                    |
|                                                                                                    | <ul> <li>Shortcuts</li> <li>General</li> <li>Mail</li> <li>Calendar</li> <li>Personalization         <ul> <li>Calendar appearance</li> <li>Weather</li> <li>Automatic processing</li> <li>Events from email</li> <li>Invitations</li> <li>Notifications</li> <li>Notifications</li> <li>Reminders</li> <li>Text message notifications</li> <li>Shared calendars</li> <li>Calendar sublishing</li> </ul> </li> </ul>                                                                                                    | <ul> <li>Calendar options</li> <li>In this section, you can change settings for the following Calendar options: <ul> <li>Automatic processing — Control how invitations, responses, and notifications are handled.</li> <li>Events from email — Automatically add events to your calendar from email.</li> <li>Birthday calendar — Add a calendar for keeping track of people's birthdays.</li> <li>Calendar appearance — Customize the look of your calendar.</li> <li>Text message notifications — Send notifications about calendar events to your phone as text messages. (Not supported in some countries)</li> <li>Calendar publishing — You can publish a calendar. Use an HTML link if you want recipients to view the calendar in a browser or an ICS link if you want them to subscribe.</li> </ul> </li> </ul>                                                                                                    |
|                                                                                                    | <ul> <li>Shortcuts</li> <li>General</li> <li>Mail</li> <li>Calendar</li> <li>Personalization         <ul> <li>Calendar appearance</li> <li>Weather</li> <li>Automatic processing</li> <li>Events from email</li> <li>Invitations</li> <li>Notifications</li> <li>Notifications</li> <li>Reminders</li> <li>Text message notifications</li> <li>Shared calendars</li> <li>Calendar publishing</li> <li>Other calendars</li> </ul> </li> </ul>                                                                                                    | <ul> <li>Calendar options</li> <li>In this section, you can change settings for the following Calendar options: <ul> <li>Automatic processing — Control how invitations, responses, and notifications are handled.</li> <li>Events from email — Automatically add events to your calendar from email.</li> <li>Birthday calendar — Add a calendar for keeping track of people's birthdays.</li> <li>Calendar appearance — Customize the look of your calendar.</li> <li>Text message notifications — Send notifications about calendar events to your phone as text messages. (Not supported in some countries)</li> <li>Calendar publishing — You can publish a calendar. Use an HTML link if you want recipients to view the calendar in a browser or an ICS link if you want them to subscribe.</li> <li>Calendar reminders — Set reminders for items on your calendar.</li> </ul> </li> </ul>                                                                                                    |
|                                                                                                    | <ul> <li>Shortcuts</li> <li>General</li> <li>Mail</li> <li>Calendar</li> <li>Personalization         <ul> <li>Calendar appearance</li> <li>Weather</li> <li>Automatic processing</li> <li>Events from email</li> <li>Invitations</li> <li>Notifications</li> <li>Notifications</li> <li>Reminders</li> <li>Text message notifications</li> <li>Shared calendars</li> <li>Calendar publishing</li> <li>Other calendars</li> <li>Birthday calendar</li> </ul> </li> </ul>                                                                                                    | <ul> <li>Calendar options</li> <li>In this section, you can change settings for the following Calendar options: <ul> <li>Automatic processing — Control how invitations, responses, and notifications are handled.</li> <li>Events from email — Automatically add events to your calendar from email.</li> <li>Birthday calendar — Add a calendar for keeping track of people's birthdays.</li> <li>Calendar appearance — Customize the look of your calendar.</li> <li>Text message notifications — Send notifications about calendar events to your phone as text messages. (Not supported in some countries)</li> <li>Calendar publishing — You can publish a calendar. Use an HTML link if you want recipients to view the calendar in a browser or an ICS link if you want them to subscribe.</li> <li>Calendar reminders — Set reminders for items on your calendar.</li> </ul> </li> </ul>                                                                                                    |
| Your app settings:                                                                                                   | <ul> <li>Shortcuts</li> <li>General</li> <li>Mail</li> <li>Calendar</li> <li>Personalization         <ul> <li>Calendar appearance</li> <li>Weather</li> <li>Automatic processing</li> <li>Events from email</li> <li>Invitations</li> <li>Notifications</li> <li>Notifications</li> <li>Reminders</li> <li>Text message notifications</li> <li>Shared calendars</li> <li>Calendar publishing</li> <li>Other calendars</li> <li>Birthday calendar</li> </ul> </li> </ul>                                                                                                    | <ul> <li>Calendar options</li> <li>In this section, you can change settings for the following Calendar options:</li> <li>Automatic processing — Control how invitations, responses, and notifications are handled.</li> <li>Events from email — Automatically add events to your calendar from email.</li> <li>Birthday calendar — Add a calendar for keeping track of people's birthdays.</li> <li>Calendar appearance — Customize the look of your calendar events to your phone as text messages. (Not supported in some countrie).</li> <li>Calendar publishing — You can publish a calendar. Use an HTML link if you want recipients to view the calendar in a browser or an ICS link if you want them to subscribe.</li> <li>Calendar reminders — Set reminders for items on your calendar.</li> <li>Weather — Choose to show or hide weather on your calendar.</li> </ul>                                                                                                    |
| Your app settings:                                                                                                   | <ul> <li>Shortcuts</li> <li>General</li> <li>Mail</li> <li>Calendar</li> <li>Personalization         <ul> <li>Calendar appearance</li> <li>Weather</li> <li>Automatic processing</li> <li>Events from email</li> <li>Invitations</li> <li>Notifications</li> <li>Notifications</li> <li>Reminders</li> <li>Text message notifications</li> <li>Shared calendars</li> <li>Calendar publishing</li> <li>Other calendars</li> <li>Birthday calendar</li> </ul> </li> <li>Your app settings</li> </ul>                                                                                                    | <ul> <li>Calendar options</li> <li>In this section, you can change settings for the following Calendar options: <ul> <li>Automatic processing — Control how invitations, responses, and notifications are handled.</li> <li>Events from email — Automatically add events to your calendar from email.</li> <li>Birthday calendar — Add a calendar for keeping track of people's birthdays.</li> <li>Calendar appearance — Customize the look of your calendar events to your phone as text messages. (Not supported in some countrie).</li> <li>Calendar publishing — You can publish a calendar. Use an HTML link if you want progients to view the calendar in a browser or an ICS link if you want them to subscribe.</li> <li>Calendar reminders — Set reminders for items on your calendar.</li> </ul> </li> </ul>                                                                                                    |
| Your app settings:                                                                                                   | <ul> <li>Shortcuts</li> <li>General</li> <li>Mail</li> <li>Calendar</li> <li>Personalization         <ul> <li>Calendar appearance</li> <li>Weather</li> <li>Automatic processing</li> <li>Events from email</li> <li>Invitations</li> <li>Notifications</li> <li>Reminders</li> <li>Text message notifications</li> <li>Shared calendars</li> <li>Calendar publishing</li> <li>Other calendars</li> <li>Birthday calendar</li> </ul> </li> <li>Your app settings</li> <li>Office 365</li> </ul>                                                                                                    | <ul> <li>Calendar options</li> <li>In this section, you can change settings for the following Calendar options: <ul> <li>Automatic processing — Control how invitations, responses, and notifications are handled.</li> <li>Events from email — Automatically add events to your calendar from email.</li> <li>Birthday calendar — Add a calendar for keeping track of people's birthdays.</li> <li>Calendar appearance — Customize the look of your calendar events to your phone as text messages. (Not supported in some countrie).</li> <li>Calendar publishing — You can publish a calendar. Use an HTML link if you want recipients to view the calendar in a browser or an ICS link if you want them to subscribe.</li> <li>Calendar reminders — Set reminders for items on your calendar.</li> </ul> </li> </ul>                                                                                                    |
| Your app settings:<br>Select the 'People' link to view options to connect to social                                  | <ul> <li>Shorcurs</li> <li>General</li> <li>Mail</li> <li>Calendar</li> <li>Personalization         <ul> <li>Calendar appearance</li> <li>Weather</li> <li>Automatic processing</li> <li>Events from email</li> <li>Invitations</li> <li>Notifications</li> <li>Reminders</li> <li>Text message notifications</li> <li>Shared calendars</li> <li>Calendar publishing</li> <li>Other calendars</li> <li>Birthday calendar</li> </ul> </li> <li>Your app settings         <ul> <li>Office 365</li> <li>Mail</li> </ul> </li> </ul>                                                                                                    | <ul> <li>Calendar options</li> <li>In this section, you can change settings for the following Calendar options: <ul> <li>Automatic processing — Control how invitations, responses, and notifications are handled.</li> <li>Events from email — Automatically add events to your calendar for memail.</li> <li>Birthday calendar — Add a calendar for keeping track of people's birthdays.</li> <li>Calendar appearance — Customize the look of your calendar events to your phone as text messages. (Not supported in some countries)</li> <li>Calendar publishing — You can publish a calendar. Use an HTML link if you want recipients to view the calendar in a browser or an ICS link if you want them to subscribe.</li> <li>Calendar reminders — Set reminders for items on your calendar.</li> </ul> </li> </ul>                                                                                                    |
| Your app settings:<br>Select the 'People' link to view options to connect to social<br>networks and import contacts. | <ul> <li>Shortcuts</li> <li>General</li> <li>Mail</li> <li>Calendar</li> <li>Personalization         <ul> <li>Calendar appearance</li> <li>Weather</li> <li>Automatic processing</li> <li>Events from email</li> <li>Invitations</li> <li>Notifications</li> <li>Reminders</li> <li>Text message notifications</li> <li>Shared calendars</li> <li>Calendar publishing</li> <li>Other calendars</li> <li>Birthday calendar</li> </ul> </li> <li>Your app settings         <ul> <li>Office 365</li> <li>Mail</li> <li>Calendar</li> </ul> </li> </ul>                                                                                                    | <ul> <li>Calendar options</li> <li>In this section, you can change settings for the following Calendar options: <ul> <li>Automatic processing — Control how invitations, responses, and notifications are handled.</li> <li>Events from email — Automatically add events to your calendar for memail.</li> <li>Birthday calendar — Add a calendar for keeping track of people's birthdays.</li> <li>Calendar appearance — Customize the look of your calendar events to your phone as text messages. (Not supported in some countries)</li> <li>Calendar publishing — You can publish a calendar. Use an HTML link if you want recipients to view the calendar in a browser or an ICS link if you want them to subscribe.</li> <li>Calendar reminders — Set reminders for items on your calendar.</li> </ul> </li> </ul>                                                                                                    |
| Your app settings:<br>Select the 'People' link to view options to connect to social<br>networks and import contacts. | <ul> <li>Shortcuts</li> <li>General</li> <li>Mail</li> <li>Calendar</li> <li>Personalization         <ul> <li>Calendar appearance</li> <li>Weather</li> <li>Automatic processing</li> <li>Events from email</li> <li>Invitations</li> <li>Notifications</li> <li>Reminders</li> <li>Text message notifications</li> <li>Shared calendars</li> <li>Calendar publishing</li> <li>Other calendars</li> <li>Birthday calendar</li> </ul> </li> <li>Your app settings         <ul> <li>Office 365</li> <li>Mail</li> <li>Calendar</li> </ul> </li> </ul>                                                                                                    | <ul> <li>Calendar options</li> <li>In this section, you can change settings for the following Calendar options: <ul> <li>Automatic processing — Control how invitations, responses, and notifications are handled.</li> <li>Events from email — Automatically add events to your calendar from email.</li> <li>Birthday calendar — Add a calendar for keeping track of people's birthdays.</li> <li>Calendar appearance — Customize the look of your calendar events to your phone as text messages. (Not supported in some countries)</li> <li>Calendar publishing — You can publish a calendar. Use an HTML link if you want recipients to view the calendar in a browser or an ICS link if you want them to subscribe.</li> <li>Calendar reminders — Set reminders for items on your calendar.</li> </ul> </li> </ul>                                                                                                    |
| Your app settings:<br>Select the 'People' link to view options to connect to social<br>networks and import contacts. | <ul> <li>Shortcuts</li> <li>General</li> <li>Mail</li> <li>Calendar</li> <li>Personalization         <ul> <li>Calendar appearance</li> <li>Weather</li> <li>Automatic processing</li> <li>Events from email</li> <li>Invitations</li> <li>Notifications</li> <li>Reminders</li> <li>Text message notifications</li> <li>Shared calendars</li> <li>Calendar publishing</li> <li>Other calendars</li> <li>Birthday calendar</li> </ul> </li> <li>Your app settings         <ul> <li>Office 365</li> <li>Mail</li> <li>Calendar</li> </ul> </li> </ul>                                                                                                    | <ul> <li>Calendar options</li> <li>In this section, you can change settings for the following Calendar options: <ul> <li>Automatic processing — Control how invitations, responses, and notifications are handled.</li> <li>Events from email — Automatically add events to your calendar for memail.</li> <li>Birthday calendar — Add a calendar for keeping track of people's birthdays.</li> <li>Calendar appearance — Customize the look of your calendar events to your phone as text messages. (Not supported in some countries)</li> <li>Calendar publishing — You can publish a calendar. Use an HTML link if you want recipients to view the calendar in a browser or an ICS link if you want them to subscribe.</li> <li>Calendar reminders — Set reminders for items on your calendar.</li> </ul> </li> </ul>                                                                                                    |
| Your app settings:<br>Select the 'People' link to view options to connect to social<br>networks and import contacts. | <ul> <li>Shortcuts</li> <li>General</li> <li>Mail</li> <li>Calendar</li> <li>Personalization         <ul> <li>Calendar appearance</li> <li>Weather</li> <li>Automatic processing</li> <li>Events from email</li> <li>Invitations</li> <li>Notifications</li> <li>Reminders</li> <li>Text message notifications</li> <li>Shared calendars</li> <li>Calendar publishing</li> <li>Other calendars</li> <li>Birthday calendar</li> </ul> </li> <li>Your app settings         <ul> <li>Office 365</li> <li>Mail</li> <li>Calendar</li> <li>People</li> <li>Yammer</li> </ul> </li> </ul>                                                                                                    | <ul> <li>Calendar options</li> <li>In this section, you can change settings for the following Calendar options: <ul> <li>Automatic processing — Control how invitations, responses, and notifications are handled.</li> <li>Events from email — Automatically add events to your calendar from email.</li> <li>Birthday calendar — Add a calendar for keeping track of people's birthdays.</li> <li>Calendar appearance — Customize the look of your calendar events to your phone as text messages. (Not supported in some countries)</li> <li>Calendar publishing — You can publish a calendar. Use an HTML link if you want recipients to view the calendar in a browser or an ICS link if you want them to subscribe.</li> <li>Calendar reminders — Set reminders for items on your calendar.</li> </ul> </li> </ul>                                                                                                    |
| Your app settings:<br>Select the 'People' link to view options to connect to social<br>networks and import contacts. | <ul> <li>Shortcuts</li> <li>General</li> <li>Mail</li> <li>Calendar</li> <li>Personalization         <ul> <li>Calendar appearance</li> <li>Weather</li> <li>Automatic processing</li> <li>Events from email</li> <li>Invitations</li> <li>Notifications</li> <li>Reminders</li> <li>Text message notifications</li> <li>Shared calendars</li> <li>Calendar publishing</li> <li>Other calendars</li> <li>Birthday calendar</li> </ul> </li> <li>Your app settings         <ul> <li>Office 365</li> <li>Mail</li> <li>Calendar</li> <li>People</li> <li>Yammer</li> </ul> </li> </ul>                                                                                                    | <ul> <li>Calendar options</li> <li>In this section, you can change settings for the following Calendar options: <ul> <li>Automatic processing — Control how invitations, responses, and notifications are handled.</li> <li>Events from email — Automatically add events to your calendar from email.</li> <li>Birthday calendar — Add a calendar for keeping track of people's birthdays.</li> <li>Calendar appearance — Customize the look of your calendar events to your phone as text messages. (Not supported in some countries)</li> <li>Calendar publishing — You can publish a calendar. Use an HTML link if you want recipients to view the calendar in a browser or an ICS link if you want them to subscribe.</li> <li>Calendar reminders — Set reminders for items on your calendar.</li> </ul> </li> </ul>                                                                                                    |
| Your app settings:<br>Select the 'People' link to view options to connect to social<br>networks and import contacts. | <ul> <li>Shortcuts</li> <li>General</li> <li>Mail</li> <li>Calendar</li> <li>Personalization         <ul> <li>Calendar appearance</li> <li>Weather</li> <li>Automatic processing</li> <li>Events from email</li> <li>Invitations</li> <li>Notifications</li> <li>Reminders</li> <li>Text message notifications</li> <li>Shared calendars</li> <li>Calendar publishing</li> <li>Other calendars</li> <li>Birthday calendar</li> </ul> </li> <li>Your app settings         <ul> <li>Office 365</li> <li>Mail</li> <li>Calendar</li> <li>People</li> <li>Yammer</li> </ul> </li> </ul>                                                                                                    | <ul> <li>Calendar options</li> <li>In this section, you can change settings for the following Calendar options: <ul> <li>Automatic processing — Control how invitations, responses, and notifications are handled.</li> <li>Events from email — Automatically add events to your calendar from email.</li> <li>Birthday calendar — Add a calendar for keeping track of people's birthdays.</li> <li>Calendar appearance — Customize the look of your calendar events to your phone as text messages. (Not supported in some countries)</li> <li>Calendar publishing — You can publish a calendar. Use an HTML link if you want recipients to view the calendar in a browser or an ICS link if you want them to subscribe.</li> <li>Calendar reminders — Set reminders for items on your calendar.</li> </ul> </li> </ul>                                                                                                    |
| Your app settings:<br>Select the 'People' link to view options to connect to social<br>networks and import contacts. | <ul> <li>Shortcus</li> <li>General</li> <li>Mail</li> <li>Calendar</li> <li>Personalization         <ul> <li>Calendar appearance</li> <li>Weather</li> <li>Automatic processing</li> <li>Events from email</li> <li>Invitations</li> <li>Notifications</li> <li>Reminders</li> <li>Text message notifications</li> <li>Shared calendars</li> <li>Calendar publishing</li> <li>Other calendars</li> <li>Birthday calendar</li> </ul> </li> <li>Your app settings         <ul> <li>Office 365</li> <li>Mail</li> <li>Calendar</li> <li>People</li> <li>Yammer</li> </ul> </li> </ul>                                                                                                    | <ul> <li>Calendar options</li> <li>In this section, you can change settings for the following Calendar options: <ul> <li>Automatic processing — Control how invitations, responses, and notifications are handled.</li> <li>Events from email — Automatically add events to your calendar from email.</li> <li>Birthday calendar — Add a calendar for keeping track of people's birthdays.</li> <li>Calendar appearance — Customize the look of your calendar events to your phone as text messages. (Not supported in some countries)</li> <li>Calendar publishing — You can publish a calendar. Use an HTML link if you want recipients to view the calendar in a browser or an ICS link if you want them to subscribe.</li> <li>Calendar reminders — Set reminders for items on your calendar.</li> <li>Weather — Choose to show or hide weather on your calendar.</li> </ul> </li> </ul>                                                                                                    |
| Your app settings:<br>Select the 'People' link to view options to connect to social<br>networks and import contacts. | <ul> <li>Shortcuts</li> <li>General</li> <li>Mail</li> <li>Calendar</li> <li>Personalization         <ul> <li>Calendar appearance</li> <li>Weather</li> <li>Automatic processing</li> <li>Events from email</li> <li>Invitations</li> <li>Notifications</li> <li>Reminders</li> <li>Text message notifications</li> <li>Shared calendars</li> <li>Calendar publishing</li> <li>Other calendars</li> <li>Birthday calendar</li> </ul> </li> <li>Your app settings         <ul> <li>Office 365</li> <li>Mail</li> <li>Calendar</li> <li>People</li> <li>Yammer</li> </ul> </li> </ul>                                                                                                    | <ul> <li>Calendar options</li> <li>In this section, you can change settings for the following Calendar options: <ul> <li>Automatic processing — Control how invitations, responses, and notifications are handled.</li> <li>Events from email — Automatically add events to your calendar from email.</li> <li>Birthday calendar — Add a calendar for keeping track of people's birthdays.</li> <li>Calendar appearance — Customize the look of your calendar events to your phone as text messages. (Not supported in some countries)</li> <li>Calendar publishing — You can publish a calendar. Use an HTML link if you want recipients to view the calendar in a browser or an ICS link if you want them to subscribe.</li> <li>Calendar reminders — Set reminders for items on your calendar.</li> <li>Weather — Choose to show or hide weather on your calendar.</li> </ul> </li> </ul>                                                                                                    |
| Your app settings:<br>Select the 'People' link to view options to connect to social<br>networks and import contacts. | <ul> <li>Shortcuts</li> <li>General</li> <li>Mail</li> <li>Calendar</li> <li>Personalization         <ul> <li>Calendar appearance</li> <li>Weather</li> <li>Automatic processing</li> <li>Events from email</li> <li>Invitations</li> <li>Notifications</li> <li>Reminders</li> <li>Text message notifications</li> <li>Shared calendars</li> <li>Calendar publishing</li> <li>Other calendars</li> <li>Birthday calendar</li> </ul> </li> <li>Your app settings         <ul> <li>Office 365</li> <li>Mail</li> <li>Calendar</li> <li>People</li> <li>Yammer</li> </ul> </li> </ul>                                                                                                    | Calendar options         In this section, you can change settings for the following Calendar options:         • Automatic processing — Control how invitations, responses, and notifications are handled.         • Events from email — Automatically add events to your calendar from email.         • Birthday calendar — Add a calendar for keeping track of people's birthdays.         • Calendar appearance — Customize the look of your calendar events to your phone as text messages. (Not supported in some countries)         • Calendar publishing — You can publish a calendar. Use an HTML link if you want recipients to view the calendar in a browser or an ICS link if you want them to subscribe.         • Calendar reminders — Set reminders for items on your calendar.         • Weather — Choose to show or hide weather on your calendar.         • Weather — Choose to show or hide weather on your calendar.         People options                                                                                                    |
| Your app settings:<br>Select the 'People' link to view options to connect to social<br>networks and import contacts. | <ul> <li>Shortcuts</li> <li>General</li> <li>Mail</li> <li>Calendar</li> <li>Personalization         <ul> <li>Calendar appearance</li> <li>Weather</li> <li>Automatic processing</li> <li>Events from email</li> <li>Invitations</li> <li>Notifications</li> <li>Reminders</li> <li>Text message notifications</li> <li>Shared calendars</li> <li>Calendar applications</li> <li>Other calendars</li> <li>Birthday calendar</li> </ul> </li> <li>Your app settings</li> <li>Office 365</li> <li>Mail</li> <li>Calendar</li> <li>People</li> <li>Yammer</li> <li>© Options</li> <li>Shortcuts</li> <li>General</li> <li>Mail</li> </ul>                                                         | Calendar options         In this section, you can change settings for the following Calendar options:         • Automatic processing — Control how invitations, responses, and notifications are handled.         • Events from email — Automatically add events to your calendar for memail.         • Birthday calendar — Add a calendar for keeping track of people's birthdays.         • Calendar appearance — Customize the look of your calendar events to your phone as text messages. (Not supported in some countries)         • Calendar publishing — You can publish a calendar. Use an HTML link if you want recipients to view the calendar in a browser or an ICS link if you want them to subscribe.         • Calendar reminders — Set reminders for items on your calendar.         • Weather — Choose to show or hide weather on your calendar.         • Meather — Choose to show or hide weather on your calendar.         People options                                                                                                    |
| Your app settings:<br>Select the 'People' link to view options to connect to social<br>networks and import contacts. | <ul> <li>Shortcuts</li> <li>General</li> <li>Mail</li> <li>Calendar</li> <li>Personalization         <ul> <li>Calendar appearance</li> <li>Weather</li> <li>Automatic processing</li> <li>Events from email</li> <li>Invitations</li> <li>Notifications</li> <li>Reminders</li> <li>Text message notifications</li> <li>Shared calendars</li> <li>Calendar ublishing</li> <li>Other calendars</li> <li>Birthday calendar</li> </ul> </li> <li>Your app settings</li> <li>Office 365</li> <li>Mail</li> <li>Calendar</li> <li>People</li> <li>Yammer</li> <li>© Options</li> <li>Shortcuts</li> <li>General</li> <li>Mail</li> <li>Calendar</li> </ul>                                          | Calendar options         In this section, you can change settings for the following Calendar options:         • Automatic processing — Control how invitations, responses, and notifications are handled.         • Events from email — Automatically add events to your calendar for memail.         • Birthday calendar — Add a calendar for keeping track of people's birthdays.         • Calendar appearance — Customize the look of your calendar events to your phone as text messages. (Not supported in some countries)         • Calendar publishing — You can publish a calendar. Use an HTML link if you want recipients to view the calendar in a browser or an ICS link if you want them to subscribe.         • Calendar reminders — Set reminders for items on your calendar.         • Weather — Choose to show or hide weather on your calendar.         • Weather — Choose to show or hide weather on your calendar.         People options         In this section, you'll find out how to add contacts from other contact lists.                                                                                                    |
| Your app settings:<br>Select the 'People' link to view options to connect to social<br>networks and import contacts. | <ul> <li>Shortcuts</li> <li>General</li> <li>Mail</li> <li>Calendar</li> <li>Personalization         <ul> <li>Calendar appearance</li> <li>Weather</li> <li>Automatic processing</li> <li>Events from email</li> <li>Invitations</li> <li>Notifications</li> <li>Reminders</li> <li>Text message notifications</li> <li>Shared calendars</li> <li>Calendar publishing</li> <li>Other calendars</li> <li>Birthday calendar</li> </ul> </li> <li>Your app settings</li> <li>Office 365</li> <li>Mail</li> <li>Calendar</li> <li>People</li> <li>Yammer</li> <li>General</li> <li>Mail</li> <li>Calendar</li> <li>People</li> </ul>                                                               | <ul> <li>Calendar options</li> <li>In this section, you can change settings for the following Calendar options:         <ul> <li>Automatic processing — Control how invitations, responses, and notifications are handled.</li> <li>Events from email — Automatically add events to your calendar from email.</li> <li>Birthday calendar — Add a calendar for keeping track of people's birthdays.</li> <li>Calendar appearance — Customize the look of your calendar events to your phone as text messages. (Not supported in some countries)</li> <li>Calendar publishing — You can publish a calendar. Use an HTML link if you want recipients to view the calendar in a browser or an ICS link if you want them to subscribe.</li> <li>Calendar reminders — Set reminders for items on your calendar.</li> </ul> </li> <li>Weather — Choose to show or hide weather on your calendar.</li> <li>Meather — Choose to show or hide weather on your calendar.</li> <li>The section, you'll find out how to add contacts from other contact lists.</li> <li>Connect to social networks — Add contacts from your social networks.</li> </ul>                                                                                                    |
| Your app settings:<br>Select the 'People' link to view options to connect to social<br>networks and import contacts. | <ul> <li>Shortcuts</li> <li>General</li> <li>Mail</li> <li>Calendar</li> <li>Personalization         <ul> <li>Calendar appearance</li> <li>Weather</li> <li>Automatic processing</li> <li>Events from email</li> <li>Invitations</li> <li>Notifications</li> <li>Reminders</li> <li>Text message notifications</li> <li>Shared calendars</li> <li>Calendar publishing</li> <li>Other calendars</li> <li>Birthday calendar</li> </ul> </li> <li>Your app settings         <ul> <li>Office 365</li> <li>Mail</li> <li>Calendar</li> <li>People</li> <li>Yammer</li> </ul> </li> <li>© Options         <ul> <li>Shortcuts</li> <li>General</li> <li>Mail</li> <li>Calendar</li> </ul> </li> </ul> | <ul> <li>Calendar options</li> <li>In this section, you can change settings for the following Calendar options:         <ul> <li>Automatic processing — Control how invitations, responses, and notifications are handled.</li> <li>Events from email — Automatically add events to your calendar from email.</li> <li>Birthday calendar — Add a calendar for keeping track of people's birthdays.</li> <li>Calendar appearance — Customize the look of your calendar events to your phone as text messages. (Not supported in some countries)</li> <li>Calendar publishing — You can publish a calendar. Use an HTML link if you want recipients to view the calendar in a browser or an ICS link if you want them to subscribe.</li> <li>Calendar reminders — Set reminders for items on your calendar.</li> </ul> </li> <li>Weather — Choose to show or hide weather on your calendar.</li> <li>Weather — Choose to show or hide weather on your calendar.</li> <li>The section, you'll find out how to add contacts from other contact lists.</li> <li>Connect to social networks — Add contacts from your social networks.</li> </ul>                                                                                                    |
| Your app settings:<br>Select the 'People' link to view options to connect to social<br>networks and import contacts. | <ul> <li>Shortcuts</li> <li>General</li> <li>Mail</li> <li>Calendar</li> <li>Personalization         <ul> <li>Calendar appearance</li> <li>Weather</li> <li>Automatic processing</li> <li>Events from email</li> <li>Invitations</li> <li>Notifications</li> <li>Reminders</li> <li>Text message notifications</li> <li>Shared calendars</li> <li>Calendar publishing</li> <li>Other calendars</li> <li>Birthday calendar</li> </ul> </li> <li>Your app settings         <ul> <li>Office 365</li> <li>Mail</li> <li>Calendar</li> <li>People</li> <li>Yammer</li> </ul> </li> <li>© Options         <ul> <li>Shortcuts</li> <li>General</li> <li>Mail</li> <li>Calendar</li> </ul> </li> </ul> | <ul> <li>Calendar options</li> <li>In this section, you can change settings for the following Calendar options: <ul> <li>Automatic processing — Control how invitations, responses, and notifications are handled.</li> <li>Events from email — Automatically add events to your calendar from email.</li> <li>Birthday calendar — Add a calendar for keeping track of people's birthdays.</li> <li>Calendar appearance — Customize the look of your calendar events to your phone as text messages. (Not supported in some countrie)</li> <li>Calendar publishing — You can publish a calendar. Use an HTML link if you want recipients to view the calendar in a browser or an ICS link if you want them to subscribe.</li> <li>Calendar reminders — Set reminders for items on your calendar.</li> </ul> </li> <li>Weather — Choose to show or hide weather on your calendar.</li> <li>Weather — Choose to show or hide weather on your calendar.</li> <li>Use as text nessage. Use and the weather on your calendar.</li> <li>Use atter mediate the set of the set of</li></ul> |

| A shortcut toolbar is located on the bottom left of the screen                                                        |                                                                                                    |
|----------------------------------------------------------------------------------------------------|----------------------------------------------------------------------------------------------------|
| that lets you quickly switch between:                                                                                 |                                                                                                    |
| Outlook – your email                                                                                                  |                                                                                                    |
| Calendar – your calendar                                                                                              |                                                                                                    |
| People – your contacts                                                                                                |                                                                                                    |
| The 'tile' icon next to the banner logo allows you to view and access other applications available within Office 365. | HOME NEW ALL                                                                                                    |
| Note: You can right-click the icon/item to view in another tab.                                                       |                                                                                                    |
|                                                                                                    |                                                                                                    |
|                                                                                                    | Sway X OneDrive                                                                                                    |
|                                                                                                    | Forms Planner People                                                                                                    |
|                                                                                                    |                                                                                                    |
|                                                                                                    | Tasks Video SharePoint                                                                                                    |
|                                                                                                    | Delve Newsfeed Yammer                                                                                                    |
|                                                                                                    | PowerApps Flow Teams                                                                                                    |
|                                                                                                    |                                                                                                    |
|                                                                                                    | Dynamics 365                                                                                                    |
| Inbox:                                                                                                    | Inhov Eiter v                                                                                                    |
| Can filter                                                                                                    | Next: No events for the next two days.         Comparison           • Evans, Jr         • Account disabled • My account says its disabled w         8/24/2016 |
| Any upcoming items from Calendar will be visible.                                                                     |                                                                                                    |
|                                                                                                    |                                                                                                    |
|                                                                                                    | Next: AEA Lunch and Learn • Shelby Campus at 12:00 PM 💾 Agenda                                                                                                |
|                                                                                                    |                                                                                                    |
|                                                                                                    | Filter 🗸                                                                                                    |
|                                                                                                    | 💵 🗠 (S) 🔺 🌣 🤰                                                                                                    |

| By default, your account starts with the following folders:                                                                 |                  |  |
|----------------------------------------------------------------------------------------------------|------------------|--|
| Inbox Incoming messages arrive in your Inbox unless you've created an Inbox rule to redirect them to another folder, or     | ▲ Folders +      |  |
| they're identified as junk email.                                                                                           | Inbox            |  |
| Clutter Helps you filter mail based on how you handled                                                                      | Clutter          |  |
| server keeps track of messages you read or don't read.                                                                      | Sent Items       |  |
| messages you don't read are moved to the Clutter loider.                                                                    | Drafts           |  |
| Sent Items By default, a copy of every message you send is put in your Sent Items folder.                                   | More             |  |
| Deleted Items When you delete a message, it's moved to                                                                      | ▲ Groups * New + |  |
| the Deleted Items folder.                                                                                                   | Group A 37       |  |
| To view all folders/subfolder select the 'More' link. The default                                                           | → Discover       |  |
| Tolders are organized under Favorites.                                                                                      | + Create         |  |
| Additional folders:                                                                                                    |                  |  |
| Drafts If you create or respond to a message, but can't finish it right away, it will automatically be saved to your Drafts | 📀 Folders        |  |
| folder. You can come back to the message later to continue editing it, and then send it.                                    | Inbox            |  |
| lunk Email Messages that have junk email characteristics                                                                    | Clutter          |  |
| but that aren't blocked by a spam filter before they reach your mailbox will automatically be moved to this folder          | Sent Items       |  |
| Notes This is a read only folder. You must use Outlook to                                                                   | Drafts           |  |
| create or edit items in this folder.                                                                                        | ^ JSCC Student + |  |
|                                                                                                    | Inbox            |  |
|                                                                                                    | ✓ Clutter        |  |
|                                                                                                    | Drafts1 1        |  |
|                                                                                                    | Sent Items       |  |
|                                                                                                    | Deleted Items 5  |  |
|                                                                                                    | Sent             |  |
|                                                                                                    | ✓ Trash          |  |
|                                                                                                    |                  |  |
|                                                                                                    |                  |  |
|                                                                                                    |                  |  |

| To add a 'Favorite' subfolder select the star and 'add to                                                       | ✓ a_HelpDesk 🗾 🖈                                         |
|----------------------------------------------------------------------------------------------------|----------------------------------------------------------|
| lavolite.                                                                                                    | Add to Favorites                                         |
|                                                                                                    |                                                          |
|                                                                                                    | ∧ Folders +                                              |
|                                                                                                    | Inbox                                                    |
|                                                                                                    | Clutter                                                  |
|                                                                                                    | Sent Items                                               |
|                                                                                                    | Drafts                                                   |
|                                                                                                    | a_HelpDesk                                               |
|                                                                                                    | Deleted Items 5                                          |
|                                                                                                    |                                                          |
| To add a sub-folder select the plus sign next to user name.<br>You can also right-click to 'create new folder.' | ∧ JSCC Student +                                         |
|                                                                                                    | Inhox Create new folder                                  |
|                                                                                                    |                                                          |
|                                                                                                    | Create new folder                                        |
| If you want to permanently delete any emails in a folder you                                                    |                                                          |
| can right click the item and select 'Empty folder.'                                                             | Deleted Items 5                                          |
|                                                                                                    | ✓ Trash                                                  |
|                                                                                                    |                                                          |
|                                                                                                    | Empty folder                                             |
| In the Inbox pane there is a 'ribbon' of options – you can                                                      | ⊕ New   ×                                                |
| create new message, delete message, archive, move to junk                                                       | Inbox Mark as unread                                     |
| or another lolder, and a category, or other options.                                                            | Next: No events for the next two days.                   |
| Other shortcuts:                                                                                                | David Bobo Unpin<br>Don't Miss Bus Stop - April 7, 8 & 9 |
| Mark emails as read or unread.                                                                                  | riag<br>Clear flag                                       |
| Flag, unflag, or mark complete emails that you want                                                             | Mark complete                                            |
| represented as tasks.                                                                                           | Move to Clutter<br>Ignore                                |
| Delete messages related to a single conversation by using                                                       | Create rule                                              |
| Create rule                                                                                                    | Print<br>Assign policy                                   |
|                                                                                                    |                                                          |

| Color categories can be assigned to messages, contacts         |                   |
|----------------------------------------------------------------|-------------------|
| calendar/appointments, tasks, etc.                             | Categories 🖌 🚥    |
| You can choose from a set of default categories or create your | Blue category     |
| own, and then assign the categories to your Outlook Items.     | Green category    |
|                                                                | Orange category   |
|                                                                | Purple category   |
|                                                                | Red category      |
|                                                                | Yellow category   |
|                                                                | New category      |
|                                                                | Clear categories  |
|                                                                | Manage categories |
|                                                                | Apply to all from |
|                                                                |                   |
|                                                                | Add new category  |
|                                                                | Training          |
|                                                                |                   |
|                                                                | OK Cancel         |
|                                                                |                   |

| Email: Reply Settings                                                                                                    | Shortcuts<br>→ General               | Save                       | X Discard                                                               |
|----------------------------------------------------------------------------------------------------|--------------------------------------|----------------------------|-------------------------------------------------------------------------|
|                                                                                                    | ✓ Mail<br>Automatic processing       | Reply set                  | tings                                                                   |
|                                                                                                    | Automatic replies                    | You can change             | the default reply setting that's displayed when you open a message      |
|                                                                                                    | Clutter<br>Undo send                 | everyone on the<br>sender. | To and Cc lines. If you choose Reply, your response will only go to the |
|                                                                                                    | Inbox and sweep rules                | Make my default            | response:                                                               |
|                                                                                                    | Junk email reporting<br>Mark as read | Reply                      |                                                                         |
|                                                                                                    | Message options                      | Reply all                  |                                                                         |
|                                                                                                    | Read receipts<br>Reply settings      |                            |                                                                         |
|                                                                                                    | Retention policies                   |                            |                                                                         |
| Email: Forwarding                                                                                                    | Options                              |                            |                                                                         |
|                                                                                                    | Shortcuts                            |                            | Save X Discard                                                          |
|                                                                                                    | ▶ General                            |                            |                                                                         |
|                                                                                                    | ⊿ Mail                               |                            | Forwarding                                                              |
|                                                                                                    | <ul> <li>Automatic proce</li> </ul>  | essing                     | 5                                                                       |
|                                                                                                    | <ul> <li>Accounts</li> </ul>         |                            | Start forwarding                                                        |
|                                                                                                    | Block or allow                       |                            | Forward my email to:                                                    |
|                                                                                                    | Connected ac                         | counts                     | external.account@yahoo.com                                              |
|                                                                                                    | POP and IMA                          | 2                          | <ul> <li>Keep a copy of forwarded messages</li> </ul>                   |
|                                                                                                    | <ul> <li>Attachment opti</li> </ul>  | ons                        |                                                                         |
|                                                                                                    | ▶ Layout                             |                            | Stop forwarding                                                         |
|                                                                                                    |                                      |                            |                                                                         |
| Clutter                                                                                                    | ∧ Folders                            |                            |                                                                         |
| By default, your account starts with a folder titled 'Clutter' – moves your low priority messages out of your Inbox to a folder | Inbox                                |                            |                                                                         |
| called Clutter, where you can review them later as well as filters your email based on how you handled incoming                 | Clutter                              |                            |                                                                         |
| messages in the past. When turned on, the email server                                                                          | Sent Items                           |                            |                                                                         |
| you don't read are moved to the Clutter folder.                                                                                 | Drafts                               |                            |                                                                         |
|                                                                                                    | Faculty_Staff                        |                            |                                                                         |
| folder.                                                                                                    | a_HelpDesk                           |                            |                                                                         |
|                                                                                                    | Deleted Item                         | is <b>7</b>                |                                                                         |
| To manage settings – right click on the folder 'Clutter' and                                                                    | More                                 |                            |                                                                         |
| select 'Clutter settings' and de-select the box 'separate items identified as clutter.'                                         | More                                 |                            |                                                                         |
|                                                                                                    | ∧ JSCC Student                       | +                          |                                                                         |
|                                                                                                    | Inbox                                |                            |                                                                         |
|                                                                                                    | Clutter                              | *                          |                                                                         |
|                                                                                                    | Drafts1                              |                            |                                                                         |
|                                                                                                    | Sent Items                           |                            |                                                                         |
|                                                                                                    | Deleted Ite                          | ems 7                      |                                                                         |
|                                                                                                    |                                      |                            |                                                                         |
|                                                                                                    |                                      |                            |                                                                         |
|                                                                                                    |                                      |                            |                                                                         |

|                                                          | Move up in list                                                                     |
|----------------------------------------------------------|-------------------------------------------------------------------------------------|
|                                                          | Move down in list                                                                   |
|                                                          | Remove from Favorites                                                               |
|                                                          | Empty folder                                                                        |
|                                                          | Mark all as read                                                                    |
|                                                          | Clutter settings                                                                    |
|                                                          | Assign policy                                                                       |
|                                                          | Permissions                                                                         |
|                                                          |                                                                                     |
|                                                          | When email is received:                                                             |
|                                                          | Separate items identified as clutter                                                |
| Email Signature (automatically included in messages)     | Options                                                                             |
|                                                          | Inbox and sweep rules Unk email reporting Email cignature                           |
|                                                          | Mark as read Message options Mark as read Message options Message options           |
|                                                          | Read receipts<br>Reply settings                                                     |
|                                                          | Retention policies<br>Accounts $A  B  U  A  A  E  E$                                |
|                                                          | Block or allow JSCC Student<br>Connected accounts Jefferson State Community College |
|                                                          | POP and IMAP jsccstudent@jeffersonstate.edu                                         |
|                                                          | Attachment preference<br>Storae accounts                                            |
|                                                          | Layout     Conversations                                                            |
|                                                          | Email signature                                                                     |
| Message List (how to display messages, preview text, and |                                                                                     |
| calendar events)                                         | Layout     Conversations                                                            |
|                                                          | Email signature                                                                     |
|                                                          | Link preview<br>Message format                                                      |
|                                                          | Message list                                                                        |
|                                                          | Save X Discard                                                                      |
|                                                          | Mossage list                                                                        |
|                                                          | Message list                                                                        |
|                                                          | Sender name first                                                                   |
|                                                          | Subject first                                                                       |
|                                                          | Choose whether to show preview text.                                                |
|                                                          | Show preview text                                                                   |
|                                                          | Hide preview text                                                                   |
|                                                          | Choose whether to show your next calendar event at the top of your message list.    |
|                                                          | Show next calendar event                                                            |
|                                                          | Hide next calendar event                                                            |

## Inbox and Sweep Rules

Use inbox rules to automatically perform specific actions on email messages that come into your inbox. For example, you can create rules that will change the importance level of email messages as they come in, automatically move them to specific folders, or even delete them based on certain criteria.

Use Sweep to quickly delete unwanted emails in your Inbox. Sweep gives you options to automatically delete all incoming email, to keep only the latest email, or to delete email older than 10 days—all from a particular sender.

| Options   |  |
|-----------|--|
| Shortcuts |  |

| ▶ General                                |
|------------------------------------------|
| ⊿ Mail                                   |
| <ul> <li>Automatic processing</li> </ul> |
| Automatic replies                        |
| Clutter                                  |
| Undo send                                |
| Inbox and sweep rule                     |

Save X Discard

#### Inbox rules

Choose how email will be handled. Click the "+" icon below to create a new rule.

### Sweep rules

These rules run at regular intervals to keep your inbox clean.

| m    | - | <br>- |  |
|------|---|-------|--|
|      | - | -     |  |
|      |   |       |  |
|      |   |       |  |
| 1000 |   |       |  |

On Name

#### To set up a rule:

- Select Inbox rules
- Select Add under Inbox rules.
- Type a name for the rule in the Name box and then select a condition and action from their respective drop- down lists.
- You can add additional conditions or actions by selecting Add condition or Add action.
- Add exceptions to the rule by selecting Add exception and then choosing one from the Add exception menu.
- Either leave the Stop processing more rules check box checked or uncheck it. With this option on, when a message comes in that meets the criteria for more than one rule, only the first rule will be applied. Without selecting this check box, all rules that a message meets the criteria for are applied.

Stop processing rules - You can edit any rule by selecting it and choosing edit to open the rule so that you can change the conditions or actions of the rule.

Note: You can right click on message in Inbox if you want to set up rule for incoming email from sender (i.e. Campus Announcement) and it will prefill conditions and actions. ✓ OK X Cancel

| New inbox rule                                                  |      |                     |
|-----------------------------------------------------------------|------|---------------------|
| Name                                                            |      |                     |
| Move messages from Campus Announcement                          |      |                     |
| When the message arrives, and it matches all of these condition | IS   |                     |
| It was received from                                            | • Ca | ampus Announcement  |
| Add condition                                                   |      |                     |
| Do all of the following                                         |      |                     |
| Move the message to folder                                      | • Ca | ampus Announcements |
| Add action                                                      |      |                     |
| Except if it matches any of these conditions                    |      |                     |
| Add exception                                                   |      |                     |
| Stop processing more rules (What does this mean?)               |      |                     |
| Campus Announcements                                            | 1    |                     |

# Options

### Shortcuts

| ₄ Gener | al                 |
|---------|--------------------|
| My a    | iccount            |
| Char    | ige theme          |
| Distr   | ibution groups     |
| Keyb    | oard shortcuts     |
| Man     | age add-ins        |
| Mob     | ile devices        |
| Offli   | ne settings        |
| Acce    | ssibility settings |
| Light   | t version          |
| Regi    | on and time zon    |
| Text    | messaging          |

# Text messaging

Use Text messaging to set up text message notifications to be sent to your mobile device.

Text messaging notifications aren't currently set up for this account.

#### Set up text messaging

When text messaging notifications are turned on, you can set up:

- Calendar notifications
- Voice mail notifications
- Email notifications using an Inbox rule

#### New inbox rule

| Name                                                             |  |
|------------------------------------------------------------------|--|
|                                                                  |  |
| When the message arrives, and it matches all of these conditions |  |
| Select one                                                       |  |
| Add condition                                                    |  |

### Do all of the following

| end a text message to      |   | -                         | Select one       |
|----------------------------|---|---------------------------|------------------|
| Select one                 |   |                           |                  |
| Move, copy, or delete      | > |                           |                  |
| Pin the message            |   | tions                     |                  |
| Mark the message           | > |                           |                  |
| Forward, redirect, or send | > | Forward the message to.   |                  |
|                            |   | Forward the message as    | an attachment to |
|                            |   | Redirect the message to   |                  |
|                            |   | ✓ Send a text message to. |                  |

# Calendar

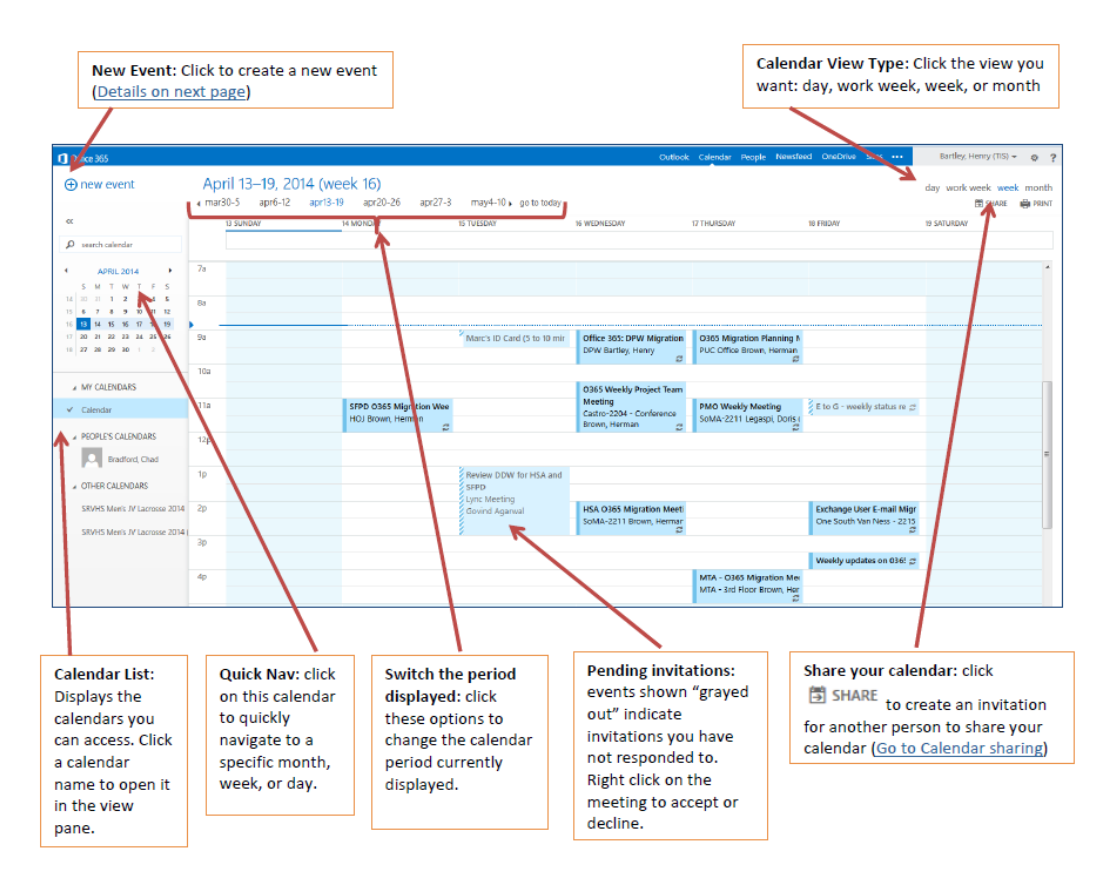

| Right click on any meeting to open a list of quick actions.                                                            | Open                                    |                             |
|----------------------------------------------------------------------------------------------------|-----------------------------------------|-----------------------------|
|                                                                                                    | Forward                                 |                             |
|                                                                                                    | Charm >                                 |                             |
|                                                                                                    | Show as >                               |                             |
|                                                                                                    | Categorize >                            |                             |
|                                                                                                    | Delete                                  |                             |
|                                                                                                    |                                         |                             |
| Use the fields in the New Event window to define the specific details for your event.                                  | Skype meeting                           | Charm V Categorize V L; L ; |
|                                                                                                    | kdd a title for the event               | Add people +                |
| <ul> <li>Event – enter the name of the event</li> <li>Location – enter the location of the event. Click the</li> </ul> | Add a location or a room                | JSCC JSCC Student           |
| <ul> <li>add room button to select from a list of rooms</li> </ul>                                                     | Start<br>Fri 4/7/2017                   | -                           |
| available that date and time.                                                                                          | End<br>Fri 4/7/2017 👻 8:30 AM           | *                           |
| <ul> <li>Repeat – If this is a recurring meeting define the<br/>pattern here</li> </ul>                                | All day Private Repeat Save to calendar |                             |
| <ul> <li>Text entry field – describe the details of the meeting</li> </ul>                                             | Reminder Show as                        | *                           |
| <ul> <li>More Options – click the button at the top of the</li> </ul>                                                  | 15 minutes 👻 Busy                       | •                           |
| window to add an attachment                                                                                            | Add an email reminder                   |                             |
| <ul> <li>Send – click the Send link in the top right to send an<br/>invitation to the attendees</li> </ul>             | 🔤 😑   в I 型 Ą A <u>A A ⊨</u> ;≘         | <u>≡</u> ≡ ∨                |
| Scheduling Assistant: click to view availability of the attendees.                                                     |                                         |                             |

| If choose to add 'Skype' to meeting information to join online meeting will be added to text box for attendees.                                                                                                    | Save       Image: Discard       Attach       Skype meeting       Charm $\checkmark$ Categorize $\checkmark$ Image: Discard       Image: Discard       Image: Discard <t< th=""></t<> |
|----------------------------------------------------------------------------------------------------|----------------------------------------------------------------------------------------------------|
| Share Calendar                                                                                                    | 🗘 Share                                                                                                    |
|                                                                                                    | Share this calendar: Calendar         Send a sharing invitation in email.         Enter an email address or a contact name         Share                                                                                                    |
|                                                                                                    | People inside your organization         Image: My Organization         Can view when I'm busy         Not shared         Image: Can view when I'm busy         Can view when I'm busy         Can view when I'm busy         Can view when I'm busy         Can view when I'm busy         Can view when I'm busy         Can view all details         Can view all details         Can edit                                                                                                    |
| Add Calendars/View Multiple                                                                                                    | ▲ Your calendars +                                                                                                    |
| You can add new calendar by select the 'plus' sign. Any Group(s) that you accepts may include Calendar.                                                                                                    | Vew calendar  Calendar  United States holi Birthdays                                                                                                    |
| You can highlight the calendars you wish to view under the 'calendar list' area – you can view individually or multiple. You can remove from view list by selecting the 'x' next to the Calendar item on the top ribbon bar. | <ul> <li>Other calendars</li> <li>CC ComputerCenter</li> </ul>                                                                                                    |
| You can also categorize by color-coding events in the calendar by right-clicking and select 'categorize.'                                                                                                    | <ul> <li>Groups</li> <li>п</li> </ul>                                                                                                    |
|                                                                                                    | Calendar       IT         Sunday       Monday       Tuesday       Wednesday       Thursday       Friday       Saturday         30       May 1       2       3       4       5       6         80 Final Exams       1       2       3       4       5       6         10       Personal       1       1       1       1       1       1       1       1       1       1       1       1       1       1       1       1       1       1       1       1       1       1       1       1       1       1       1       1       1       1       1       1       1       1       1       1       1       1       1       1       1       1       1       1       1       1       1       1       1       1       1       1       1       1       1       1       1       1       1       1       1       1       1       1       1       1       1       1       1       1       1       1       1       1       1       1       1       1       1       1       1       1       1       1       1                                                                                                    |

| People, Contacts, Lists | <ul> <li>Featured people</li> </ul>                                                     |
|-------------------------|-----------------------------------------------------------------------------------------|
|                         | Frequently contacted<br>On your calendar<br>Favorites<br>For follow-up                  |
|                         | <ul> <li>Your contacts</li> <li>Contacts</li> <li>Connect to social networks</li> </ul> |
|                         | ∧ Directory                                                                             |
|                         | All Users<br>All Distribution Lists                                                     |
|                         | All Contacts<br>All Groups                                                              |
|                         | Offline Global Address List<br>Public Folders                                           |
|                         |                                                                                         |

| One Drive:<br>You can create documents, add files and/or folders, and share<br>documents in OneDrive.                                                                                                    | Image: State of the state of the state |
|----------------------------------------------------------------------------------------------------|----------------------------------------------------------------------------------------------------|
| Select the + sign (New) icon and then Create document or Create a Folder.                                                                                                    | + New ∨ ↑ Upload ∨ ♀ Sync                                                                                                    |
| Select the Folder.<br>Select the Sign (Upload) icon to Upload document or Folder.<br>Select the Sign (Sync) icon to Upload document or Folder. When someone shares a folder and gives you edit permissions to it, add the shared folder to your own OneDrive to make it easier to edit and work with the folder and its contents. If you sync the folder to your Windows or Mac computers running the OneDrive app, you can work with the folder offline. If you sync OneDrive to your computer, any shared folder you move is copied to the destination location and then removed from your OneDrive. It is still available in your Shared list.<br>Note: Shared folders added to your OneDrive do not use any of your OneDrive storage space. They only count against the folder owner's storage space. |                                                                                                    |
| The following ribbon provides options to sort items and view/edit permissions.<br>↓= Sort ∨ ⊞ (i)                                                                                                    | ↓=       Sort ∨       ①       1 selected ×       ②         ✓ Name       View items with tile previews       Image: Sort ∨       □       Image: Sort ∨       □       Image: Sort ∨       Image: Sort ∨       Image: Sort ∨       Image: Sort ∨       Image: Sort ∨       Image: Sort ∨       Image: Sort ∨       Image: Sort ∨                                                                                                    |

Files: You can select the file and open to view and/or make edits. You can also share, get a link to send, download, and sync.

Note: If you want the file to be shared as read-only, select View Only before you choose how to share.

Note: Be careful when moving folders, as it can affect the folder's sharing permissions. If you move a shared folder into another folder, it takes the permissions of the destination folder. This means people can access it only if they also have permissions to the destination folder - if the destination folder isn't shared, then the folder you moved is also not shared anymore.

Note: If you don't want the folder contents to sync and be shared, you can click Download. This copies the folder and its contents to your computer, not to your OneDrive. The files are available for you to edit offline, but you would not see updates made by others, and they would not get updates you make.

| + New ∨ 1 ↑ Upload                         | d 🗸 🛛 🖒 Sha        | e              |                 |   |
|--------------------------------------------|--------------------|----------------|-----------------|---|
| Files N Internet Course                    |                    | T              | 👁 Get link      |   |
| Thes / Internet e                          | Course             |                | ↓ Download      |   |
| ✓ ↑ Name                                   |                    |                | G Sync          |   |
|                                            |                    | 1              |                 |   |
| 🝯 Open 🗸 💧 Share                           | 👁 Get link         |                |                 |   |
|                                            |                    |                | Download        |   |
| Files                                      |                    | <br>III Delete |                 |   |
| ✓ ↑ Name                                   |                    | E I            | Move to         |   |
| Attachments                                |                    | 6              | Copy to         |   |
| Internet Course                            | e                  | Ø              | Rename          |   |
| 📀 💼 Document.docx                          |                    | ę,             | Version history |   |
|                                            |                    | 1              |                 |   |
|                                            |                    | 1 s            | elected $	imes$ | i |
| <b>□</b>                                   | Internet           | Course         | e               |   |
| Files                                      | IVIAICII 8         |                |                 |   |
| ✓ ↑ Name                                   |                    |                |                 |   |
| Attach                                     | Has Access         |                |                 |   |
| Interne                                    | <u>දි</u> ලං (co   |                |                 |   |
| Docun                                      | Change permissions |                |                 |   |
|                                            |                    |                |                 |   |
| Feb7_1                                     | Decent Activit     |                |                 |   |
| <ul> <li>Feb7_:</li> <li>Feb7_:</li> </ul> | Recent Activi      | y              |                 |   |

| 'Read-only' sharing:                                                                                                    | Open ~                                                                                                    |
|----------------------------------------------------------------------------------------------------|----------------------------------------------------------------------------------------------------|
| To reset permissions to view only, click the arrow next to<br>Anyone with this link can edit this item and clear the Allow<br>editing check-box.<br>Get a Link: When you share items with this type of link,<br>people can view, copy or download your items without signing<br>in. They can also forward the link to other people. To reset<br>permissions to view only, click the arrow next to Anyone with<br>this link can edit this item and clear the Allow editing check-<br>box. | Files     I Name   Modified Document.docx Anyone with this link can edit this item. Enter a name or email address Add a message here OK Cancel                                                                                                    |
| If you pick Allow editing and a recipient forwards the message,<br>anyone who receives it will also be able to edit the item you're<br>sharing. People with edit permissions can also invite others to<br>have edit permissions to the item.                                                                                                    | Share 'Document.dock'     Anyone with this link can edit this item:     Image: Click to change the type of link     Image: Click to change the type of link    < |
| Files deleted from OneDrive are kept in the OneDrive Recycle<br>Bin for 30 days. The files can be restored to OneDrive before<br>then, or you can permanently delete them from your<br>OneDrive.                                                                                                    | Files<br>Recent<br>Shared with me<br>Discover<br>Recycle bin                                                                                                    |